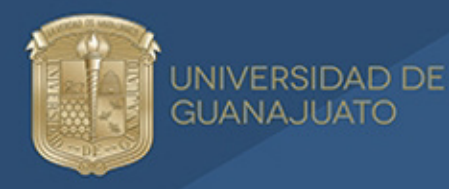

Sistema Bibliotecario

## VALIDACIÓN BIBLIOTECARIA Para trámite de titulación

1. Visita el sitio <u>https://intraug.ugto.mx/</u> y da clic en Iniciar Sesión.

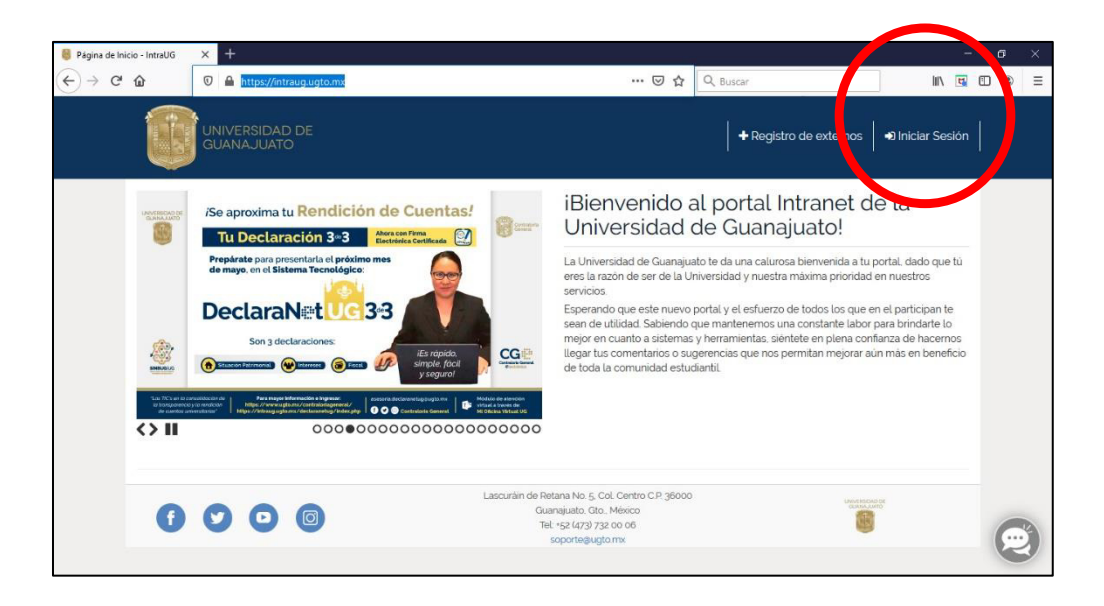

2. Ingresa tu cuenta y contraseña de correo electrónico institucional.

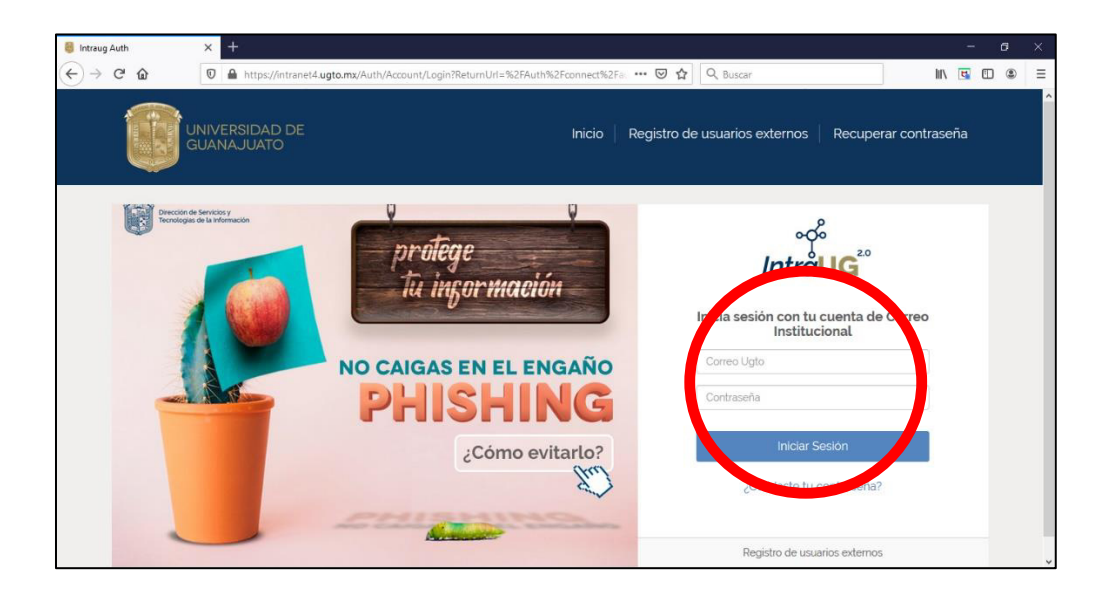

3. Aparecerá el menú de inicio de la sección Estudiante.

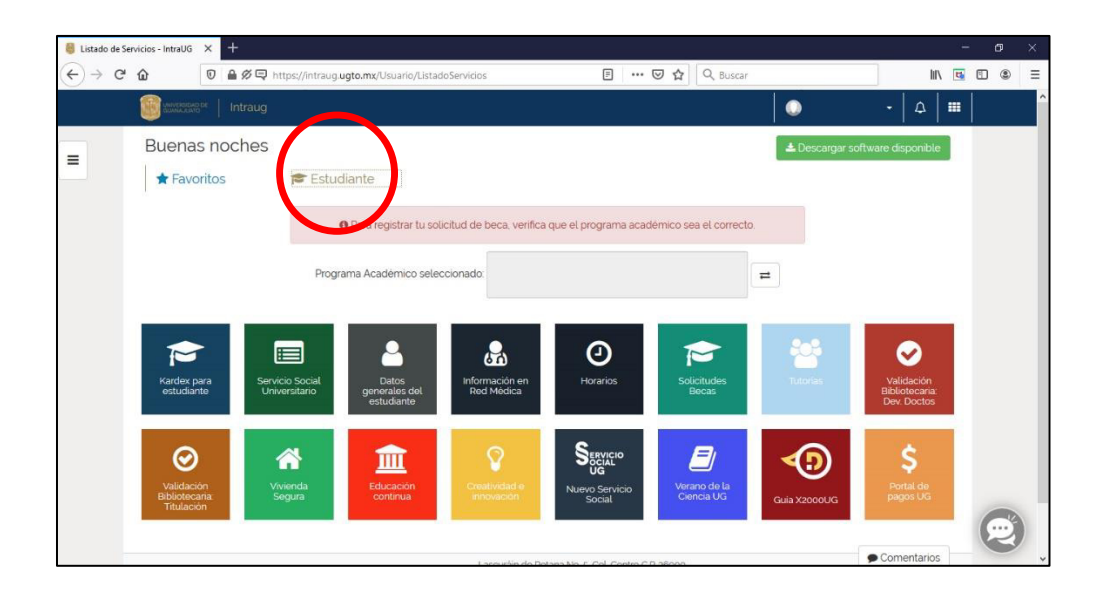

Selecciona el módulo Validación Bibliotecaria: Titulación.

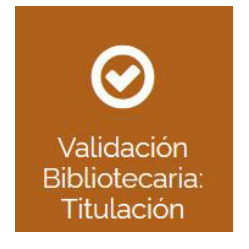

- 4. Aparecerá información precargada y necesitarás proporcionar:
  - Teléfono de contacto
  - Celular
  - Seleccionar si la modalidad es Con jurado o Sin jurado
  - Observaciones: Aquí indica cuál es la modalidad por la cual te vas a titular.

La modalidad Con jurado requiere de la elaboración de un trabajo de titulación: tesis, tesina, reporte, entre otros. Y habitualmente se presenta en un examen recepcional.

La modalidad Sin jurado no requiere de la elaboración de un trabajo de titulación, como la excelencia académica, diplomado, Ceneval, cumplimiento satisfactorio de competencias de egreso, entre otras. No se realiza algún examen recepcional.

| autours" Intraug                                                  | · 4   •••                                |
|-------------------------------------------------------------------|------------------------------------------|
| Solicitud Validación Bil                                          | ibliotecaria: Nueva (Trámite Titulación) |
| Alumno:                                                           | Bitacora                                 |
| Campus:                                                           | No hay datos                             |
| División:                                                         |                                          |
| Programa                                                          |                                          |
| académico:                                                        |                                          |
| Correo                                                            |                                          |
| institucional:                                                    |                                          |
| Correo alterno:                                                   |                                          |
|                                                                   |                                          |
| Teléfono de                                                       |                                          |
| Teléfono de<br>contacto:                                          |                                          |
| Teléfono de<br>contacto:<br>Celular:<br>Modalidad: O Con Iurado ( | OSin brade                               |
| Teléfono de contacto:<br>Celular:<br>Modalidad: O Con Jurado ()   | ⊖ Sin Jurado                             |

5. Una vez que hayas agregado la información solicitada, haz clic en Guardar y si los datos se cargaron adecuadamente, aparecerá el mensaje Información guardada con éxito.

| Solicitud Validación Bibliotecari × + |                                                                                                 |              | - | ٥     | × |
|---------------------------------------|-------------------------------------------------------------------------------------------------|--------------|---|-------|---|
|                                       | https://intranet3.ugto.mx/intranetAlumnos/SolicitudValBib/DatosValidacion?id 🗧 🕶 😺 🏠 🛛 🔍 Buscar | IIIV         | • | ) (8) | ≡ |
| intrac                                |                                                                                                 | - A          |   |       |   |
| + Solicitud                           | Validación Bibliotecaria: Nueva (Trámite Titulación)                                            |              |   |       |   |
| Alumno:                               | Bitacora                                                                                        |              |   |       |   |
| Campus:                               |                                                                                                 |              |   |       |   |
| División:                             |                                                                                                 |              |   |       |   |
| Programa<br>acadêmico:                |                                                                                                 |              |   |       |   |
| Correo                                | Validación Bibliotecaria                                                                        |              |   |       |   |
| Correo alterno:                       | Información guardada con éxito.                                                                 |              |   |       |   |
| Tetéfono de<br>contacto:              | Aceptar                                                                                         |              |   |       |   |
| Celular.                              | 4737373737                                                                                      |              |   |       |   |
| Modalidad:                            | Con Jurado     O Sin Jurado                                                                     |              |   |       |   |
| Observaciones:                        | Ninguna observación                                                                             |              |   |       |   |
|                                       | ←Regresar B) Cuarder                                                                            | 🗩 Comentario | s |       |   |

## 6. Aparecerá un resumen de la solicitud.

Es importante considerar que, para obtener la validación, no debes tener adeudo por libros, laptops o materiales, o pagos de sanción con el Sistema Bibliotecario. De ser así, solventa el adeudo para que puedas recibir la validación. Consulta el <u>instructivo de pago</u>.

## Información importante durante la contingencia

Conforme a los Lineamientos institucionales para el desarrollo de exámenes de titulación y expedición de títulos durante el periodo de la contingencia del COVID 19 (COVID/034/20-SA) con fecha 29 de mayo de 2020.

Para modalidad Con Jurado, además de la tesis, tesina, reporte o trabajo de titulación:

• Incluir la notificación de correo electrónico u oficio <u>de terminación de</u> <u>trabajo de titulación</u>, dependiendo de la División.

Para modalidad Sin Jurado:

• Incluir la notificación de correo electrónico u oficio emitido por la Dirección de la División, donde se <u>autoriza la modalidad de titulación</u>.

Para agregar archivos debes dar clic en Editar.

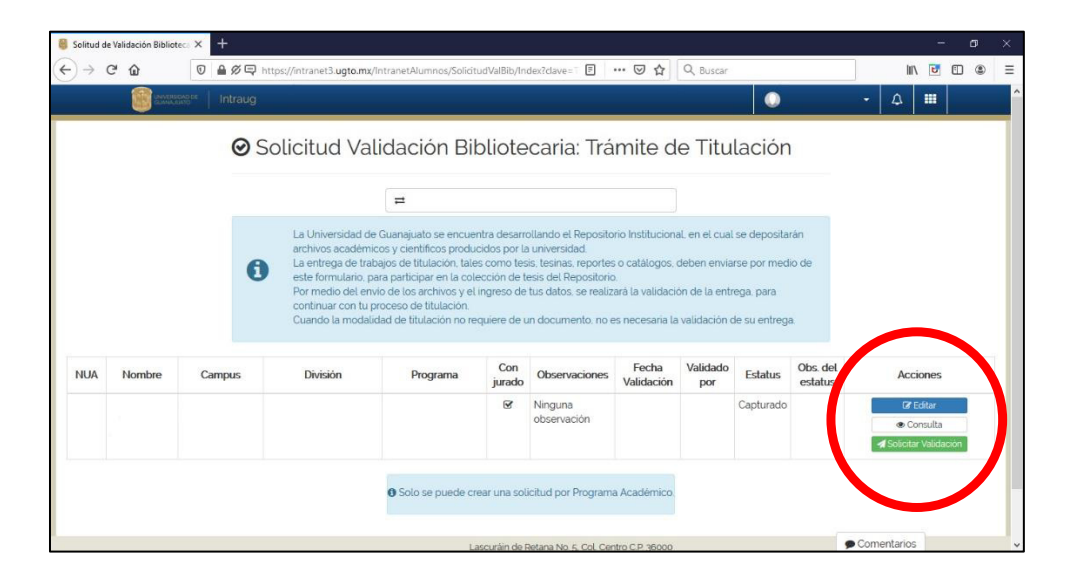

Volverá a aparecer la captura de información, dar clic en el botón Documentos que se agregó.

| titud Validación Bibliotecar 🗙 🕂                                                                                                    |                             |                                   |                                                                                                 |              |          |   |
|----------------------------------------------------------------------------------------------------|-----------------------------|-----------------------------------|-------------------------------------------------------------------------------------------------|--------------|----------|---|
| C & 0 40                                                                                                    | 🛱 https://intranet3.ugb     | p.mx/IntranetAlumnos/SolicitudVal | Bib/DatosValidacion?id_= 🚥 🗵 🏠 🔍 Busca                                                          | ar           | III\ 🖪 🗊 | ۲ |
| Intra                                                                                                    | aug                         |                                   |                                                                                                 | <u>م</u> - ۵ |          |   |
| Campus<br>División:<br>Programa<br>académico:<br>Correo<br>institucional:<br>Correo alterno:<br>Teléfono de<br>contacto<br>Celular:<br>Modalidad:<br>Observaciones: | Con Jurado Negura dosensión | ⊂ Sin Jurado                      | No hay datos                                                                                    |              |          |   |
| <b>60</b>                                                                                                    | 8 0                         | Lascuráin                         | nde Retana No. 5. Col. Centro C.P. 36000<br>Guanajuato. Gto. México<br>Tel: +52 (473) 732 00 05 |              |          |   |

Aparecerá la sección Documentos. Deberás dar clic en Agregar Nuevo Documento.

| Solicitud Validación Bib | oliotecar × +                                            |                                                                              |           |              |           | -  | 6          | ~    |
|--------------------------|----------------------------------------------------------|------------------------------------------------------------------------------|-----------|--------------|-----------|----|------------|------|
| ↔ ♂ ♂ ☆                  | 💿 🔒 🖉 🖳 https://intranet3.ugto.mx/lr                     | tranetAlumnos/SolicitudValBib/Documentos?id_solic 🚥 🖾 🏠                      | Q, Buscar |              | hilly     | 6  | <b>(</b> ) | 8) E |
|                          | and the Intraug                                          |                                                                              |           |              | Δ         |    |            |      |
|                          | Solicitud Wilidación                                     | Bibliotecaria: Documentos                                                    |           |              |           |    |            |      |
| •<br>•                   | Agregar Nuevo Documento<br>Aún no ha cargado doc mentos. |                                                                              |           |              |           |    |            |      |
|                          | Regresar                                                 | Lascuráin de Retana No. 5. Col. Centro C.P. 36000<br>Guarajuato, Gto. México |           | Count And Co |           |    |            |      |
|                          |                                                          | intraayudagugto.mx                                                           |           |              |           |    |            |      |
|                          |                                                          |                                                                              |           |              |           |    |            |      |
|                          |                                                          |                                                                              |           |              |           |    |            |      |
|                          |                                                          |                                                                              |           |              |           |    |            |      |
|                          |                                                          |                                                                              |           |              |           |    |            |      |
|                          |                                                          |                                                                              |           |              |           |    |            |      |
|                          |                                                          |                                                                              |           |              | Comentari | os |            |      |

Se abrirá una ventana para que agregues *Título*, un *Resumen* (máximo de 300 palabras), indicar la *fecha de creación* (puede ser solo el año), además de adjuntar el *archivo* del Oficio de Modalidad de Titulación y el *archivo* del trabajo de titulación.

|             | bttps://intranet3.upto.mx/intranetAla                                                                                                    | umnos/SalicitudValBib/Documentas?id salu 🚥 🖂 👌                                                                                                    | Q. Buscar                | III\ | <b>B</b> (1) | ۲ |
|-------------|----------------------------------------------------------------------------------------------------|----------------------------------------------------------------------------------------------------|--------------------------|------|--------------|---|
|             | - Tripsofin and a subground in the con                                                                                                    |                                                                                                    | - A 90040                | - A  |              |   |
| Soli        | El documento que envies debe ser u<br>Te pedimos considerar las siguientes<br>a) Usar siempre letras en miniscula.<br>b) No dejar espacios en blanco en el<br>c) No usar caracteres especiales com<br>Pueden enviarse archivos anexos en | n solo archivo en formato PDF<br>recomendaciones:<br>nombre del archivo.<br>lo $(0 \neq $ \% ^{*} (1 / X)^{+})$ , ?+, entre obros;<br>otros formatos que complementan et trabajo, de audio, | video, gráficos, planos. |      |              |   |
| O Aún no ha | Titulo: *                                                                                                    | Tesis                                                                                                    |                          |      |              |   |
| € Regresar  | Resúmen: *                                                                                                    | Resumen                                                                                                    |                          |      |              |   |
| 00          |                                                                                                    | Palabras restantes: 299                                                                                                    |                          |      |              |   |
|             | Fecha de<br>creación: *                                                                                                    | ☑ No tengo la fecha exacta solo el año                                                                                                    |                          |      |              |   |
|             | Archivo :                                                                                                    | 2020                                                                                                    |                          |      |              |   |
|             | , adarte.                                                                                                    | Examnar Ningun archivo seleccionado.                                                                                                    |                          |      |              |   |
|             |                                                                                                    | * Cancelar B Guardar Documento                                                                                                    |                          |      |              |   |
|             |                                                                                                    |                                                                                                    |                          |      |              |   |

El documento de texto del trabajo de titulación que envíes debe ser un solo archivo en formato PDF.

Te pedimos considerar las siguientes *recomendaciones* sobre el nombre del archivo PDF:

- a) Usar siempre letras en minúscula.
- b) No dejar espacios en blanco.
- c) No usar caracteres especiales como ! (a) # \$ % ^ & \* ( ) /  $\chi$  | " : ; , ? +, entre otros.

Pueden enviarse archivos anexos en otros formatos que complementan el trabajo; de audio, video, gráficos, planos.

Haz clic en Guardar Documento y aparecerá una confirmación con la leyenda Documento guardado exitosamente.

| <ul> <li>Solicitud Validación Bibliot</li> <li>← → C' ŵ</li> </ul> | teca × +                     | https://intranet3.ugto.               | u <b>mx</b> /IntranetAlumnos/ | SolicitudValBib/Documer  | ntos?id_solic 🚥 🖂 🏠 | Q, Busc          | ar      | hi/v        |   | ×<br>= |
|--------------------------------------------------------------------|------------------------------|---------------------------------------|-------------------------------|--------------------------|---------------------|------------------|---------|-------------|---|--------|
|                                                                    | 100000 Intraug               |                                       |                               |                          |                     |                  |         | - A         |   |        |
| 5                                                                  | Solicituc                    | l Validacić                           | on Bibliote                   | caria: Docu              | umentos             |                  |         |             |   |        |
| + Ag                                                               | gregar Nuevo Docur<br>Titulo | Resumen                               |                               |                          |                     | <b>4ño</b><br>20 | Archivo | Accione:    | - |        |
| <b>€</b> Re                                                        | ← Rogresar                   | Solicitud Validación<br>Bibliotecaria |                               |                          |                     | Eliminar arch    |         |             |   |        |
| G                                                                  |                              | 0                                     | Docume                        | ento guardado<br>Aceptar | exitosamente.       |                  |         | 8           |   |        |
|                                                                    |                              |                                       |                               |                          |                     |                  |         |             |   |        |
|                                                                    |                              |                                       |                               |                          |                     |                  |         | Comentarios | s |        |

Aparecerá un resumen de los documentos agregados. Deberás dar clic en Autor/Asesor para indicar quién dirigió la tesis, y si existen otros autores.

| Solicitud Valid     | ación Biblioteca 🗙 🕂 |                                                               |                                                                                                    |       |                                                                                                    | -               | ø ×   |
|---------------------|----------------------|---------------------------------------------------------------|----------------------------------------------------------------------------------------------------|-------|----------------------------------------------------------------------------------------------------|-----------------|-------|
| <) → C <sup>a</sup> | ₲ ₪ ₽₡₽              | https://intranet3.ugto.mx/IntranetAlumnos/SolicitudValBib/Doc | cumentos?id_solic 🚥 🛛 🏠                                                                                     | Q Bus | an                                                                                                    | II\ 💌 🗉         | ) ⊛ ≡ |
|                     | Intra                |                                                               |                                                                                                    |       | •                                                                                                    | - A III         |       |
|                     | 🗲 Solicitu           | d Validación Bibliotecaria: Do                                | ocumentos                                                                                                   |       |                                                                                                    |                 |       |
|                     | + Agregar Nuevo Doc  | umento                                                        |                                                                                                    |       |                                                                                                    |                 |       |
|                     | Titulo               | Resúmen                                                       | Fecha de<br>creación                                                                                        | Año   | Archivo                                                                                                    | Acciones        |       |
|                     | Tesis                | Resumen                                                       |                                                                                                    | 2020  | documento pdf                                                                                                    | Of Autor/Asesor |       |
|                     | <b>←</b> Regresar    |                                                               |                                                                                                    |       |                                                                                                    |                 |       |
|                     | 000                  | Lascuráin de Re<br>Gue<br>To                                  | itana No. 5, Col. Centro C.P. 36000<br>anajuato, Gto., México<br>Ł +52 (473) 732 00 08<br>htraayuda@ugto.mx | 3     | and the second second s | AD A            |       |
|                     |                      |                                                               |                                                                                                    |       |                                                                                                    |                 |       |
|                     |                      |                                                               |                                                                                                    |       |                                                                                                    |                 |       |
|                     |                      |                                                               |                                                                                                    |       |                                                                                                    |                 |       |
|                     |                      |                                                               |                                                                                                    |       |                                                                                                    | Comentarios     |       |

En la parte izquierda se puede agregar el nombre de algún otro autor(a).

En la parte derecha se indica el director(es) o asesor(es). Se puede escribir el nombre o el número de empleado y aparecerá una selección que coincida con la información ingresada. Una vez seleccionado, dar clic en Agregar.

Importante: En caso de tener problema con que aparezca la persona que dirige la tesis, una alternativa es seleccionar El asesor es externo para teclear el nombre.

| Solicitud Validad | ión Biblioteca 🗙  |                                               |                        |                            |                            |                  |   |
|-------------------|-------------------|-----------------------------------------------|------------------------|----------------------------|----------------------------|------------------|---|
| € → ℃ 6           | 0                 | ▲ Ø 🗣 https://intranet3.ugto.mx/IntranetAlumn | os/SolicitudValBib/Doo | umentos?id_soli … 🛛 🏠      | Q Buscar                   | III\ 🖼           | • |
|                   | Carrier D         | Intraug                                       |                        |                            |                            | - A III          |   |
|                   |                   | 🕼 Editar Autores/Asesores                     |                        |                            |                            | ×                |   |
|                   | + Agregar Nu      | Documento                                     | Tesis                  |                            |                            |                  |   |
|                   | Titu              | 불 Autores                                     |                        | Massores/Directores        |                            | Acciones         |   |
|                   | Tesis             | Escriba el NUA o nombre del autor             | + Agregar              | Escriba el nombre o número | de empleado del aseso 🕇 Ag | egar             | J |
|                   | <b>€</b> Regresar | A No se han encontrado autores                |                        | Et asesor es externo       | trado asesores             | @ Elminar activo |   |
|                   | 00                |                                               |                        |                            |                            |                  |   |
|                   |                   |                                               |                        |                            | ✓ Ac                       | eptar            |   |
|                   |                   |                                               | _                      |                            | _                          | _                |   |
|                   |                   |                                               |                        |                            |                            |                  |   |
|                   |                   |                                               |                        |                            |                            |                  |   |
|                   |                   |                                               |                        |                            |                            | Comentarios      |   |

Para guardar el nombre de la persona, seleccionar Aceptar.

De esta manera regresarás al resumen de Documentos. Dar clic en Regresar.

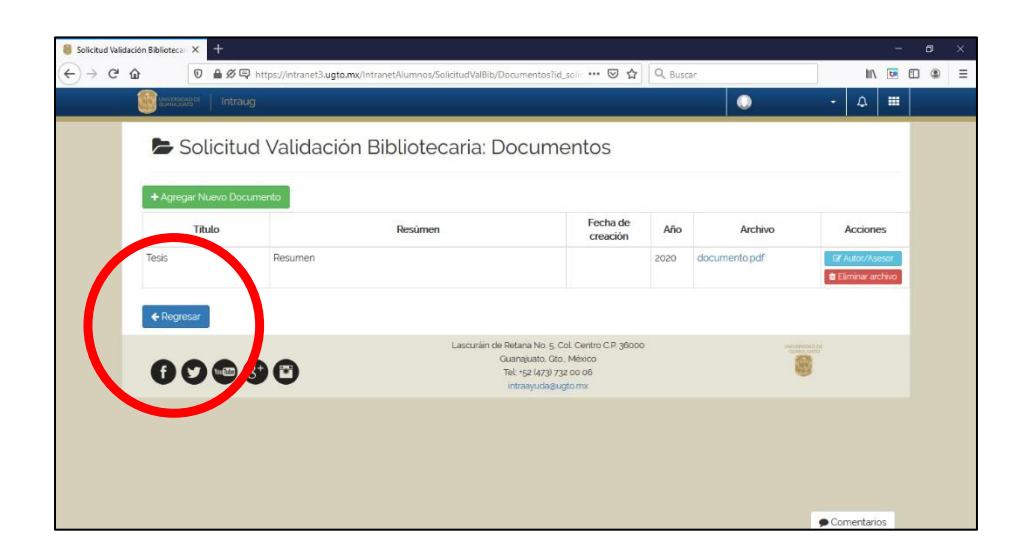

Aparecerá la captura de los datos de la solicitud. Dar clic en Regresar.

| Solicitud Validación Biblioteca: × +                                                                                                    |                                                         |                                   |                                                                                                    |           |                                 | - a | ×   |
|----------------------------------------------------------------------------------------------------|---------------------------------------------------------|-----------------------------------|----------------------------------------------------------------------------------------------------|-----------|---------------------------------|-----|-----|
| (← → ♂ ŵ 🛛 🗎 ∅ ⊑                                                                                                    | https://intranet3.ugto.mx                               | /IntranetAlumnos/SolicitudValBib, | /DatosValidacion?id_ 🚥 🐷 🟠                                                                                         | Q Buscar  | lii\ 🗹                          |     | ) ≡ |
| Conversionante Intraug                                                                                                    |                                                         |                                   |                                                                                                    |           | • A III                         |     | ^   |
| Campus<br>División:<br>Programa<br>académico:<br>Correo<br>Institucional:<br>Correo alterno:<br>Teléfono de<br>contacto:<br>Cetular:<br>Modaildad<br>Observaciones: | Con Jurado     Mage Nevración     € Regresar     @@D0 m | O Sin Jurado                      | 0 No hay dato                                                                                                    | 35        |                                 |     |     |
| 0000                                                                                                    | 00                                                      | Lascuráin de                      | Retana No. 5, Col. Centro C.P. 36000<br>Guanajuato, Gto., México<br>Tel. 152 (473) 732 00 06<br>intraayuda@ugto.mx | und store | <ul> <li>Comentarios</li> </ul> |     | ~   |

7. Regresarás al resumen del trámite. Hasta el momento tienes la información guardada, pero no ha sido enviada. Debes dar clic en Solicitar validación para enviar la solicitud.

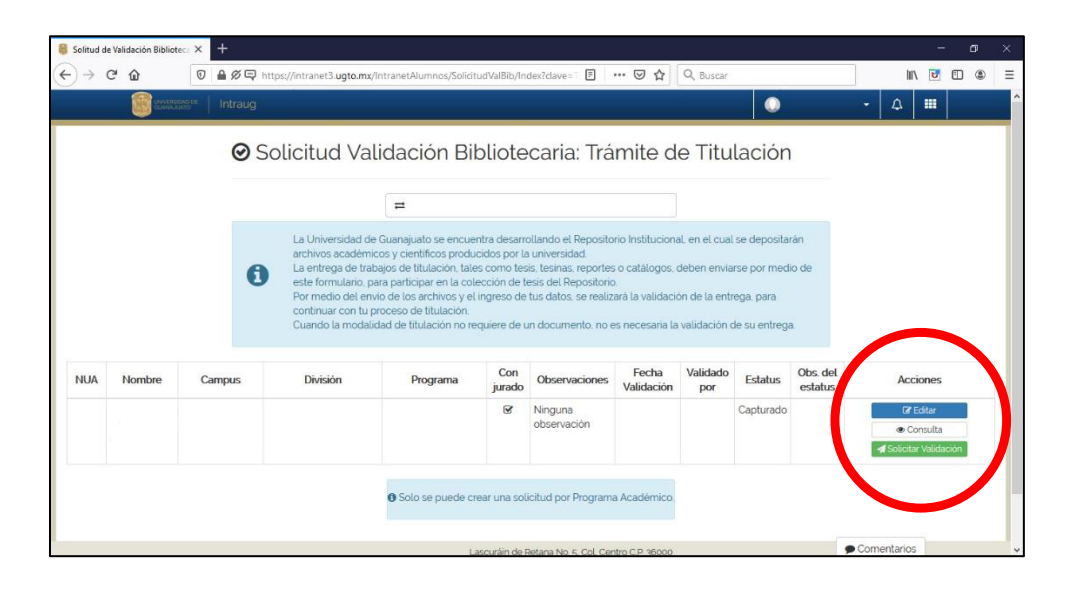

Aparecerá un mensaje de advertencia. Una vez enviada la solicitud no podrás hacer cambios. En caso de desear enviar la petición, dar clic en Sí.

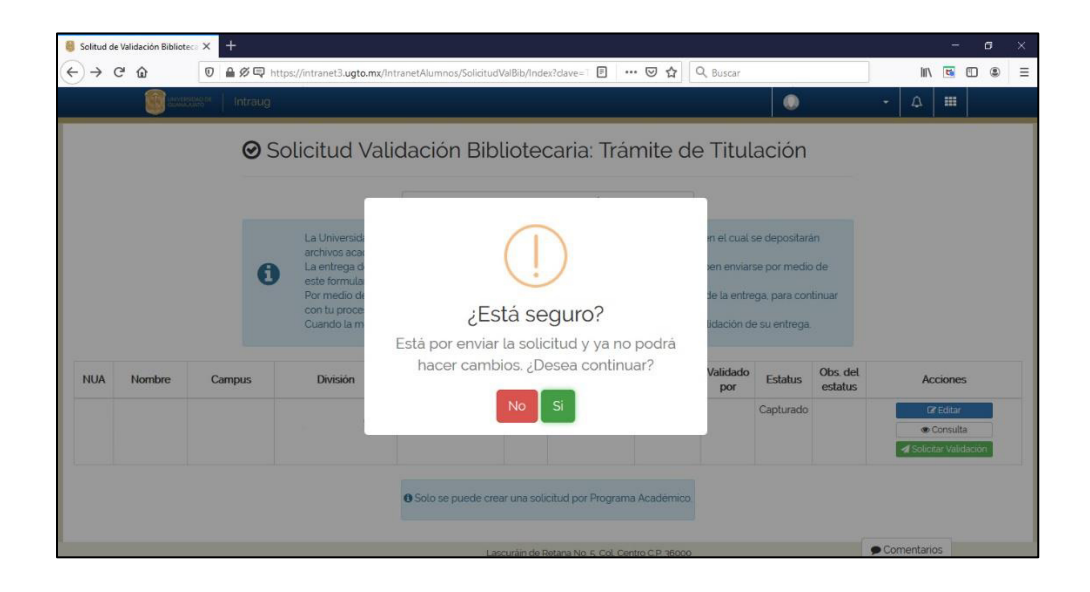

Aparecerá un mensaje de confirmación.

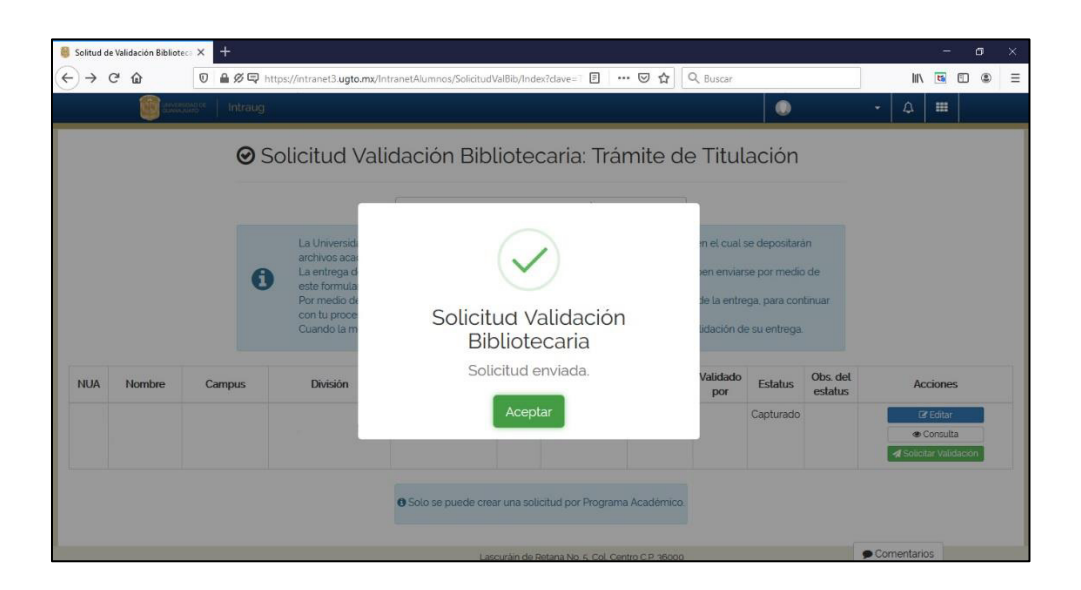

En el resumen aparecerá el estatus Solicitud Enviada.

| 🔮 Página prin | cipal de Microsoft | 🗙 📑 Correo: s.bil         | oliotecario - Outloo 🗙 🛛 🛃 I                                                                                                    | Microsoft Forms                                                                                                    | × 👵                                                                                                | Solitud de Validación B                                                                                           | iblioteca × +                                                                       |                                                                             |                          |                      |           | ø ×     |
|---------------|--------------------|---------------------------|----------------------------------------------------------------------------------------------------|----------------------------------------------------------------------------------------------------|----------------------------------------------------------------------------------------------------|----------------------------------------------------------------------------------------------------|-------------------------------------------------------------------------------------|-----------------------------------------------------------------------------|--------------------------|----------------------|-----------|---------|
| ← → œ         | ŵ                  | 0 🔒 🖉 🖵 http              | os://intranet3.ugto.mx/Intra                                                                                                    | inetAlumnos/SolicitudVa                                                                                                    | lBib/Index?cla                                                                                     | ave=7 🗉 🚥 🤇                                                                                                    | 🗩 🔂 🔍 Bus                                                                           | car                                                                         |                          |                      | III\ 😇 🖽  | ) (8) = |
|               |                    | 8 <sup>pe</sup>   Intraug |                                                                                                    |                                                                                                    |                                                                                                    |                                                                                                    |                                                                                     | 0                                                                           |                          | ÷ [                  | a 🔳       |         |
|               |                    | <b>⊘</b> Sc               | licitud Valid                                                                                                    | ación Bibli                                                                                                    | oteca                                                                                              | ria: Trámi                                                                                                    | te de Ti                                                                            | tulacić                                                                     | n                        |                      |           |         |
|               |                    |                           |                                                                                                    |                                                                                                    |                                                                                                    |                                                                                                    |                                                                                     |                                                                             |                          |                      |           |         |
| NUA           | Nombre             | Campus                    | La Universidad de Gua<br>archivos académicos y<br>La entrega de trabajos<br>este formulario, para p<br>Por medio del envio di<br>continuar con tu proce<br>Cuando la modalidad d | anajuato se encuentra d<br>y científicos producidos<br>s de titulación, tates cor<br>participar en la colecció<br>e los archivos y el ingre<br>so de titulación,<br>de titulación no requier<br>Programa | desarrolland<br>s por la unive<br>mo tesis, tes<br>in de tesis de<br>eso de tus da<br>re de un doo | o el Repositorio In<br>ersidad<br>el Repositorio.<br>atos: se realizará la<br>tumento, no es nec<br>Observaciones | stitucional, en el (<br>tálogos, deben e<br>validación de la<br>cesaria la validaci | cual se depos<br>nviarse por m<br>entrega, para<br>ón de su entr<br>Va dado | edio de<br>edio de<br>ed | Obs. det             | Accione   | s       |
|               |                    |                           |                                                                                                    |                                                                                                    | jurado                                                                                             |                                                                                                    | 27/05/2020<br>12:08:43 a.m.                                                         | 74 07                                                                       | Asignado                 | Solicitud<br>Enviada | @ Consult | a       |
|               |                    |                           | 0                                                                                                    | Solo se puede crear u<br>Lascuri                                                                                                    | ina solicitud<br>áin de Retana<br>Guanaju                                                          | por Programa Aca<br>No. 5. Col. Centro C.1<br>ato. Gito. México                                                   | démico.<br>P. 36000                                                                 |                                                                             |                          | ● Comenta            | arios     |         |

8. Debes esperar a que la persona de tu entidad atienda la solicitud.

Se establece un plazo máximo de dos días hábiles para la atención de la solicitud.

9. Respuesta a la solicitud para Trámite de Titulación.

Una vez que haya sido revisada tu solicitud, deberás recibir una notificación a tu correo electrónico institucional y alterno, con una de las dos siguientes respuestas:

Trámite Detenido

Si tu solicitud no cumple con algún requisito, recibirás la notificación donde te informen qué necesitas atender (P.e. información faltante, no adjuntar el archivo, adeudo en biblioteca).

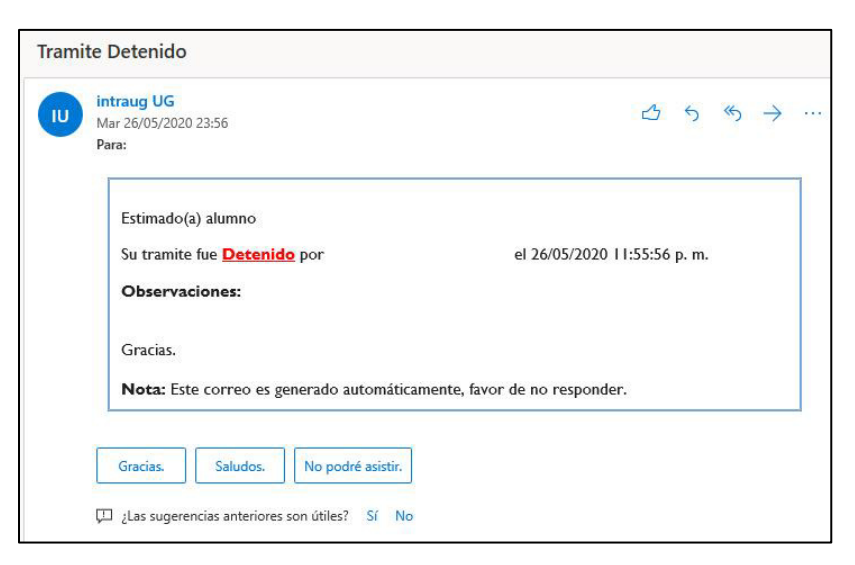

En este caso, debes ingresar nuevamente a la misma ruta de la Intraug, y podrás editar la solicitud, la cual debe enviarse nuevamente.

## Trámite validado

En caso de que tu solicitud haya sido validada, recibirás un correo con esta notificación. No se genera constancia o algún otro documento.

Consulta con tu entidad si debes presentar la notificación recibida para acreditar la validación.

| Tramite | Validado                                                                                                    |       |       |               |  |
|---------|----------------------------------------------------------------------------------------------------|-------|-------|---------------|--|
| Ľ       | ntraug UG<br>Vié 27/05/2020 0:08<br>Para:                                                                                                    | ᡌ     | 5     | $\rightarrow$ |  |
|         | Estimado(a) alumno<br>Su tramite fue <u>Validado</u> por el 27/05/2020 12:<br>Observaciones:                                                                                                    | 08:43 | a. m. |               |  |
|         | Gracias.<br>Nota: Este correo es generado automáticamente, favor de no responder.<br>¡Muchas gracias] ;Muchas gracias por su apoyo! ;Muchas gracias por su ayuda!<br>□ ¿Las sugerencias anteriores son útiles? Sí No | ]     |       |               |  |

En caso de alguna duda, comunícate con:

| Entidad                                | Nombre                                                                                        | Coordinación                                                    | Correo electrónico      |
|----------------------------------------|-----------------------------------------------------------------------------------------------|-----------------------------------------------------------------|-------------------------|
| Campus<br>Celaya-<br>Salvatierra       | Cecilia Bueno<br>Mondaca                                                                      | Asistente Administrativa de<br>Biblioteca                       | c.bueno@ugto.mx         |
| Campus<br>Guanajuato                   | Víctor Manuel<br>Licea Herrera                                                                | Coordinador de la Unidad<br>de Administración de<br>Bibliotecas | licvic@ugto.mx          |
| Campus<br>Irapuato-<br>Salamanca       | Tomás Gutiérrez<br>Ramírez                                                                    | Asistente de la Unidad de<br>Administración de<br>Bibliotecas   | tomas.gutierrez@ugto.mx |
| Campus León                            | Campus León Patricia del<br>Socorro Arenas<br>González Gestora de la Unidad de<br>Bibliotecas |                                                                 | bibliotecas_cl@ugto.mx  |
| Colegio del<br>Nivel Medio<br>Superior | María Luisa<br>Acevedo Rionda                                                                 | Coordinadora de la Unidad<br>de Servicios Bibliotecarios        | bibliotecacnms@ugto.mx  |

O envía un correo a s.bibliotecario@ugto.mx